## Enabling and disabling the agent

The endpoint agent is enabled immediately after device installation. To disable the endpoint agent:

- 1. Log into the Coro console and from the Actionboard, select the Devices widget.
- 2. In the left panel of the **Devices** area, select **View**.
- 3. Select the specific device, then select **Actions > Remove from protection**.